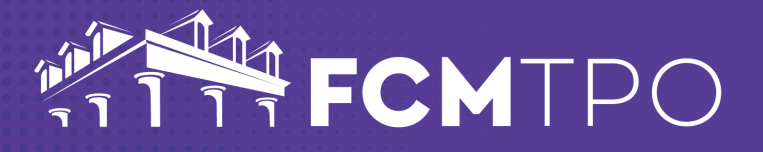

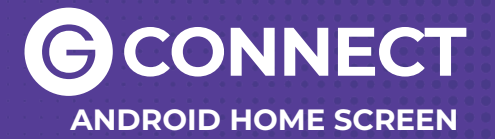

The following steps will add GConnect to your Android Home Screen.

# STEP 1: Open Chrome on your Android Device

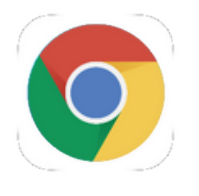

#### STEP 2: Go to the web address: gconnect.fcmtpo.com

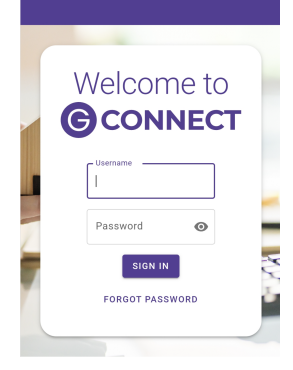

### STEP 3: Touch the kebab icon in the upper right corner of the screen

49

### STEP 5: Give the Icon a Title

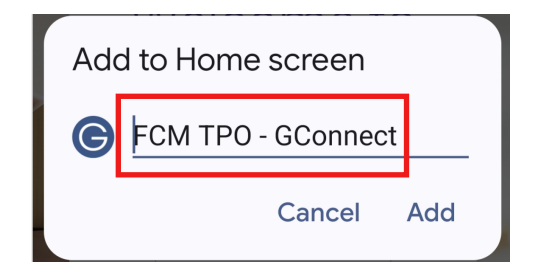

### STEP 4: Touch Add to Home Screen

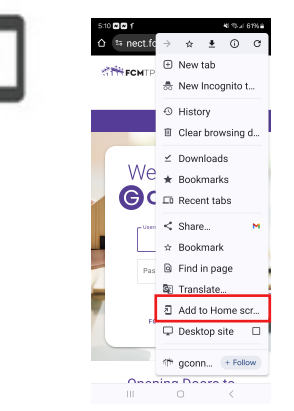

## **STEP 6: Click Add**

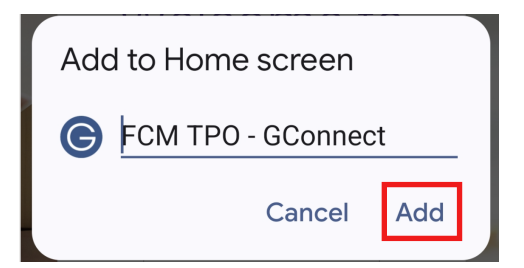

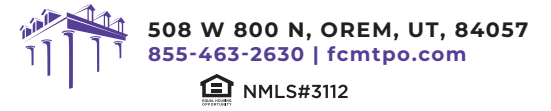

© 2024 First Colony Mortgage Corporation. NMLS #3112. Products, pricing, terms, and/or conditions expressed herein are accurate as of the date of publication and subject to change without notice. Refer to current product guidelines on FCMTPO.com for most up-to-date requirements. This is not a commitment to lend. All loans subject to review and approval in accordance with applicable eligibility and regulatory requirements. Please contact your designated Account Executive for assistance.